## Add Home & Work Addresses

Last Modified on 11/07/2023 1:31 pm BST

| Add a Work | Add a Home |
|------------|------------|
| Address    | Address    |

## Permissions

You will require an Access Role with the following permissions:

- Employees
- 1. Navigate from the Home page to Administrative Settings | User Management | Employees.

| Search Options                                    |        |          |   |
|---------------------------------------------------|--------|----------|---|
| Enter surname of employee<br>(or lead characters) |        | Username |   |
| E-mail Address                                    |        |          |   |
| Role                                              | [None] |          | ~ |
| Signoff Group                                     | [None] |          | ~ |
| Default Department                                |        |          | ~ |
| Default Costcode                                  | [None] |          | ~ |

2. Using the available search filters, search for the required employee and click the reduction.

| Employees |      |       |       |   |            |          |                   |            |         |              |                                  |
|-----------|------|-------|-------|---|------------|----------|-------------------|------------|---------|--------------|----------------------------------|
| Di        | ispl | ay Fi | ilter |   |            |          | All Employees     | ~          |         |              |                                  |
| l         | 2    | ×     | î     | ¢ | <u>×</u> ( | Username | Title (Mr/Mrs/Dr) | First Name | Surname | Group Name   | E-mail Address 🔻                 |
| į,        | 2    | ×     | î     | ᠿ |            | Peter    | Mr                | Peter      | Cowen   | Line Manager | peter.cowen@allocatesoftware.com |

3. Click **Work Addresses** in the 'Page Options' menu and then click**New Work Address** to open the 'General Details' window.

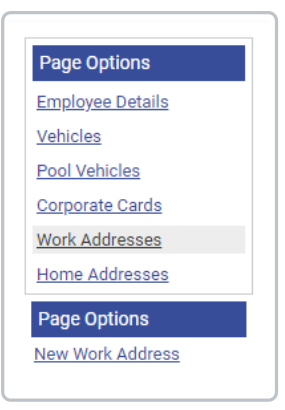

**Note:** If multiple work addresses are added to an employee record, when claiming a mileage expense, if a work address is not entered into the journey grid, the date of the expense will determine which active work address will be applied for Home and Office calculations.

4. Complete the General Details fields:

| General Details<br>Address*<br>Start Date*<br>Temporary Address<br>save cancel | End Date                                                                                                    |  |  |  |  |
|--------------------------------------------------------------------------------|----------------------------------------------------------------------------------------------------|--|--|--|--|
| Field                                                                          | Description                                                                                                    |  |  |  |  |
| Address*                                                                       | Search for the address or enter a manual address, if permitted.                                                                                                    |  |  |  |  |
| Start Date*                                                                    | Enter a Start Date of the work address by clicking 🔂 and then clicking the appropriate date from the calendar.                                                                                                    |  |  |  |  |
| End Date                                                                       | If applicable, enter the End Date for the work address by clicking <sup>12</sup> and then clicking the appropriate date from the calendar.                                                                               |  |  |  |  |
| Temporary<br>Address                                                           | Specify if the work address is temporary by selecting the Temporary<br>Address checkbox. This is most commonly used for employees who are<br>reclaiming relocation mileage to an address that is short term (temporary). |  |  |  |  |
| Nominated Base                                                                 | Specify if the work address is a Nominated Base (only used in conjunction with the Junior Doctors Rotational Mileage rule).                                                                                              |  |  |  |  |

5. Click **Save** to store the work address against the employee's record.